## ขั้นตอนการเข้าในงาน Azure Dev Tools for Teaching

 เข้าไปที่ URL <u>https://azureforeducation.microsoft.com/devtools</u> และ ทำการ Sign in ดังรูป ด้านล่าง

| Hicrosoft Azure                                                                                                    |                                                     | <b>د</b> ه              |                | Q               | My account                      | Portal                 | Sign in        |
|----------------------------------------------------------------------------------------------------|-----------------------------------------------------|-------------------------|----------------|-----------------|---------------------------------|------------------------|----------------|
| Overview $\lor$ Solutions Products $\lor$ Documentation Pricing Training Market                                                                                                    | etplace∨ Partners∨ Su                               | pport 🗸                 | Blog           | More            | ~                               | Free                   | account >      |
| Azure Dev Tools for Teaching Enroll or Renew Manage FAQ                                                                                                    |                                                     |                         |                |                 | All Microsoft                   | ~ F                    | Sign in        |
| Students—you're almost there! The developer tools and learning resources<br>Azure Dev Tools for Teaching. Sign in using the button below—you'll be take<br>about Microsoft Accounts here. | that were previously par<br>en to a page requesting | rt of your<br>you to si | Imag<br>ign in | ine ac<br>using | count are now<br>a Microsoft Ac | available<br>count. Le | e with<br>earn |
| Note: Please use the email you provided for your previous Imagine subscription access when creating a new Microsoft Account.                                                              |                                                     |                         |                |                 |                                 |                        |                |
|                                                                                                    |                                                     |                         |                |                 |                                 | Sign                   | In             |
| If you are having issues getting access, please reference our help guide. For                                                                                                    | r additional support, plea                          | ise check               | out s          | tudent          | FAQ.                            |                        |                |

- 1. ทำการลงชื่อเข้าใช้โดยใช้อีเมลของมหาวิทยาลัย โดยกรอก Email และ Password
  - เช่น Email : s62000000000@kmutnb.ac.th หรือ abc@kmutnb.ac.th Password : รหัสผ่านจากระบบ ICIT ACCOUNT

| Microsoft                  |      |
|----------------------------|------|
| Sign in                    |      |
| Email, phone, or Skype     | >    |
| No account? Create one!    |      |
| Can't access your account? |      |
|                            | Next |
|                            |      |

## 2. เมื่อเข้าใช้งานระบบครั้งแรกให้เลือก

"I agree to the subscription agreement, offer details, Azure Dev

Tools for Teaching agreement and privacy statement" และเลือก Accept terms ดังรูป

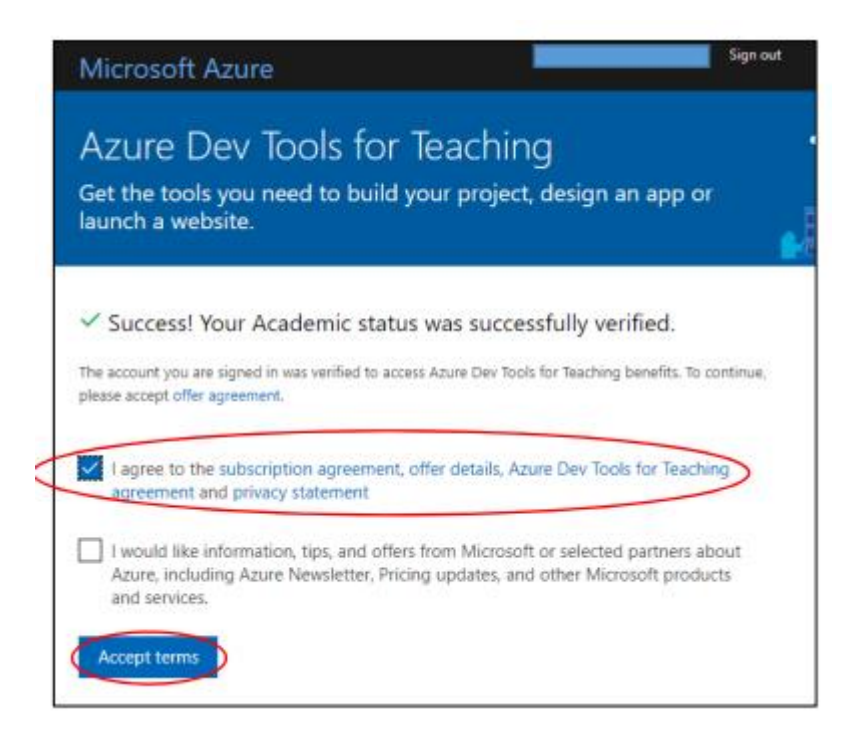

3. ระบบจะนำเข้าสู่หน้า Education – Quick Start ให้ทำการเลือก Software ดังรูป

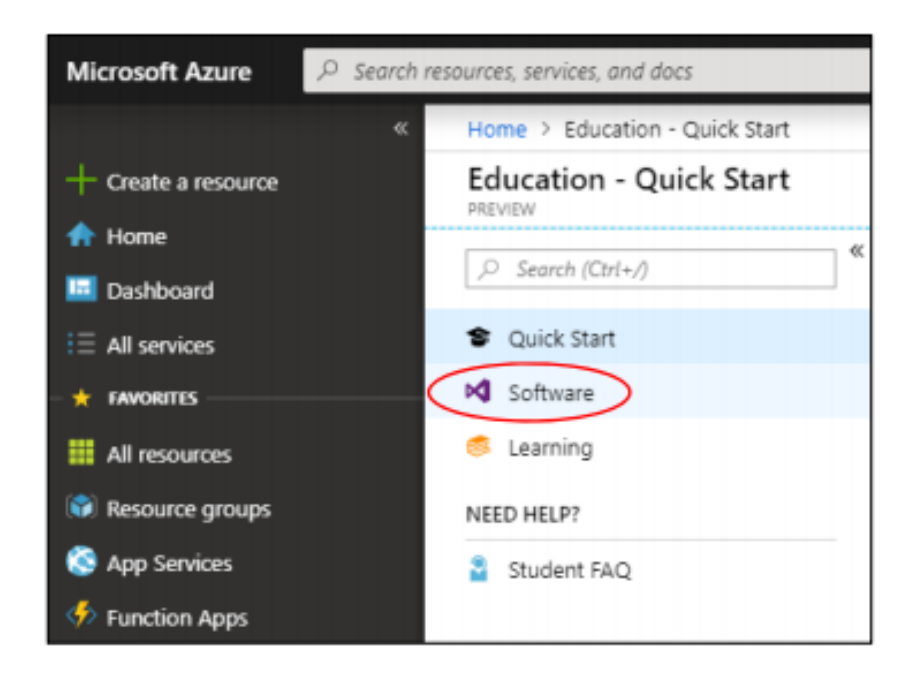

4. ผู้ใช้งานสามารถเลือก Software ที่ต้องการได้จากด้านขวามือ ดังรูป

| Education - Software |   |            |                                     |                    |        |
|----------------------|---|------------|-------------------------------------|--------------------|--------|
| ,P Search (Ctri+/)   | * | 11 W       | Vindows 10 Hardware Lab Kit Supple  | Operating System   | 64 bit |
| Quick Start          |   | 1 W        | Vindows 10 IoT Core                 | Internet Of Things | 64 bit |
| N Software           |   |            | Vindows 10 Language Pack            | Operating System   | 64 bit |
| 🍮 Learning           |   | - W        | Vindows 10 Mobile                   | Operating System   | 64 bit |
| NEED HELP?           |   | 1 W        | Vindows 10 Software Development Kit | Developer Tools    | 64 bit |
| Student FAQ          |   | - W        | Vindows 10 Symbols Debug/Checked    | Developer Tools    | 64 bit |
|                      |   | - W        | Vindows 10 Version 1809 (Updated Se | Operating System   | 64 bit |
|                      |   | <b>4</b> V | Vindows 10 Windows Driver Kit       | Developer Tools    | 64 bit |

5. เมื่อผู้ใช้งานเลือก Software ที่ต้องการได้แล้วให้คลิกที่ชื่อ Software ผู้ใช้งานสามารถกด View Key เพื่อดู Key และกด Generate URL เพื่อ Download Software ซึ่งเป็นไฟล์ประเภท ISO ดังรูป

| Home > Education <b>Education</b>   Software                                  | 9 ☆ …                                                |                                        |                                                          | Software ×                                                                                                    |  |  |  |
|-------------------------------------------------------------------------------|------------------------------------------------------|----------------------------------------|----------------------------------------------------------|----------------------------------------------------------------------------------------------------|--|--|--|
| <ul> <li>Overview</li> <li>Get started</li> <li>Learning resources</li> </ul> | Product category :<br>System type : 64 to<br>2 Items |                                        | gory :<br>: <b>64                                   </b> | Visio Professional 2019<br>Microsoft Visio Professional 2019 makes it easier than ever for<br>individuals and teams to create and share professional versatil |  |  |  |
| Goftware                                                                      | Name ↑↓                                              | Product category $\uparrow \downarrow$ | Oper                                                     | diagrams that simplify complex information. It includes all of the functionality of Visio Standard 2019 as well as updated                                    |  |  |  |
| 🔮 Learning                                                                    | Visio Professional 2019                              | Productivity Tools                     | Wind                                                     | shapes, templates, and styles; enhanced support for team collaboration, including the ability for several people to work on                                   |  |  |  |
| My account                                                                    | Visio Professional 2016                              | Productivity Tools                     | Wind                                                     | a single diagram at the same time; and the ability to link<br>diagrams to data instantly. Visio Professional 2019 also helps                                  |  |  |  |
| 🚨 Profile                                                                     |                                                      |                                        |                                                          | prevent information leakage by enabling Information Rights                                                                                                    |  |  |  |
| Need help?                                                                    |                                                      |                                        |                                                          | Operating System                                                                                                    |  |  |  |
| Support                                                                       |                                                      |                                        |                                                          | Windows<br>Product language                                                                                                    |  |  |  |
|                                                                               |                                                      |                                        |                                                          | English                                                                                                    |  |  |  |
|                                                                               |                                                      |                                        |                                                          | System<br>64 bit                                                                                                    |  |  |  |
|                                                                               |                                                      |                                        |                                                          | View Key                                                                                                    |  |  |  |
|                                                                               |                                                      |                                        |                                                          | Generate URL                                                                                                    |  |  |  |

หมายเหตุ กรณีที่เข้าสู่หน้าจอโปรแกรมแล้วไม่พบหน้า Education-Quick Start ให้ทำการค้นหาคำ ว่า Education แล้ว เลือก จะปรากฎหน้าจอ Education-Quick Start พร้อมเมนู Software ให้ สามารถ Download โปรแกรมต่างๆ ได้

|                     |                                |                         | $\overline{}$        |
|---------------------|--------------------------------|-------------------------|----------------------|
| Microsoft Azure     |                                | P education             | / ×                  |
| «                   | Home > Education - Quick Start | Services                | Marketpl             |
| + Create a resource | Education - Quick Start        | S Education (preview)   | -<br>Miner           |
| 🛧 Home              | PREVIEW «                      | Intune for Education    |                      |
| 💷 Dashboard         | , ○ Search (Ctrl+/)            | Posource                | Documer              |
| All services        | 🞓 Quick Start                  | No results were found   | Licenses             |
| + FAVORITES         | 🖭 Templates                    | ivo results were round. | Intune se            |
| All resources       | 💂 Software                     |                         | How to e             |
| Resource groups     | 🔮 Learning                     |                         | Resource             |
| 🔇 App Services      | NEED HELP?                     |                         |                      |
| 🕺 SQL databases     | Student FAQ                    |                         |                      |
| 🖉 Azure Cosmos DB   |                                | Start bui               | ildina wi            |
| 👰 Virtual machines  |                                |                         | u need to build your |
| 🚸 Load balancers    |                                | from the learning       | paths below to grov  |